### WARUM BRAUCHE ICH EIN EXTERNES BENUTZERKONTO?

Sie verfügen nicht über ein Konto im Active Directory der GWDG oder einer mit dem AD vertrauten Domäne. Um den SharePoint benutzen zu können benötigen ein Benutzerkonto, dass Sie über <u>www.gwdg.de</u> registrieren und dann für SharePoint freischalten lassen müssen.

Erstellen eines externen Benutzerkontos

Die Anlage eines Kontos für externe Benutzer beinhaltet mehrere Schritte:

- 1. Registrieren und verifizieren der Email-Adresse und der Mobilfunkrufnummer.
  - 1.1. Registrieren an <u>www.gwdg.de</u>
  - **1.2.** Verifizieren der Email-Adresse und der Mobilfukrufnummer.
- 2. <u>Mitteilung über Registrierung eines externen Nutzers.</u>

1. REGISTRIEREN UND VERIFIZIEREN DER EMAIL-ADRESSE DURCH DEN EXTERNEN NUTZER

1.REGISTRIERUNG EINES EXTERNEN NUTZERS

1.1. Aufruf der Internetseite: <u>www.gwdg.de</u>.Rechts oben auf der Webseite den Button *"Anmelden"* verwenden.

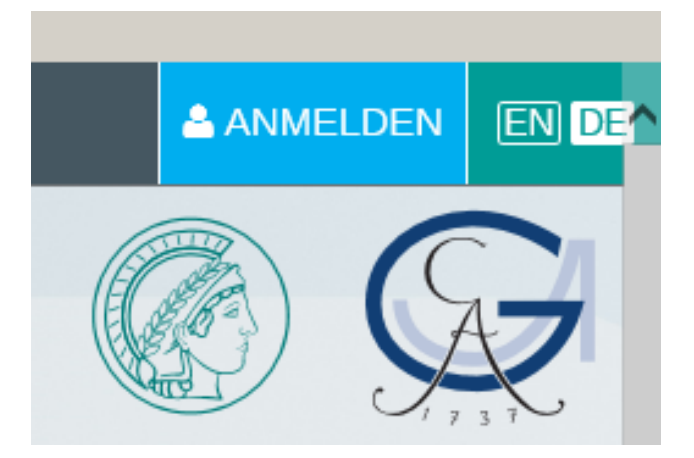

### "Konto erstellen" wählen

| Anmelden                             |                       | × |
|--------------------------------------|-----------------------|---|
| E-Mail Adresse oder Nutzername       |                       |   |
| Kennwort                             |                       |   |
| Angemeldet bleiben                   |                       |   |
| Anmelden                             |                       |   |
| Konto erstellen & Kennwort vergessel | h ■Konto freischalten |   |
|                                      |                       |   |

Füllen Sie das Registrierungsformular aus.

| Zur Nutzung oder Anfrage von Diensten ist ein Konto erforderlich.                             |                                                                                                    |                                                                                 |  |  |
|-----------------------------------------------------------------------------------------------|----------------------------------------------------------------------------------------------------|---------------------------------------------------------------------------------|--|--|
| Sie haben bereits ein Konto? Hier geht es weiter                                              |                                                                                                    |                                                                                 |  |  |
| E-Mail-Adresse                                                                                |                                                                                                    |                                                                                 |  |  |
| Vorname                                                                                       |                                                                                                    | Nachname                                                                        |  |  |
| Passwort                                                                                      |                                                                                                    |                                                                                 |  |  |
| Passwort bestätigen                                                                           |                                                                                                    |                                                                                 |  |  |
| Das Passwort muss<br>nindestens enthalten:<br>Sowie drei der folgenden<br>Kriterien erfüllen: | <ul> <li>Oder mehr Zeichen</li> <li>Großbuchstabe</li> <li>Kleinbuchstabe</li> <li>mindestens eine Zahl</li> <li>mindestens ein Sonderzeichen</li> </ul> |                                                                                 |  |  |
| Mobilfunkrufnummer                                                                            |                                                                                                    |                                                                                 |  |  |
| Mit Angabe einer Mobi<br>zurückzusetzer                                                       | funkrufnummer haber<br>. Zur Verifikation send                                                                                                    | Sie die Möglichkeit, Ihr Passwort per mTAN<br>en wir eine mTAN an diese Nummer. |  |  |

Beachten Sie die Passwortregelung.

Geben Sie bitte eine Mobilfunknummer an, damit Sie ggf. Ihr Passwort zurücksetzen können. Eine Anleitung zur Verifikation einer Mobilnummer finden Sie unter <u>https://info.gwdg.de/dokuwiki/doku.php?id=de:services:general\_services:customer\_portal:phone\_ve</u> <u>rification</u>)

ACHTUNG: Ein einfaches Zurücksetzen des Passworts ohne eine Angabe einer Mobilfunknummer ist nicht möglich. In einem solchen Fall müssen Sie Ihr Passwort persönlich bei der GWDG am Faßberg in Göttingen abholen!

1.2. Email und Mobilfunkrufnummer Verifikation

Wenn Sie bei der Registrierung Ihre Mobilfunkrufnummer angeben, erhalten Sie nach der Bestätigung

# Konto erstellen

- eine SMS von *GWDGService* (*"Dear customer, your verification code is 99999. Your GWDG Portal Team"*) mit einem Code
- ein Formular wo Sie den SMS Code eintragen und anschließend "Bestätigen"

| REGISTRIERUNG                                        |           |
|------------------------------------------------------|-----------|
| Registrierung erfolgreich                            |           |
| Eine mTAN wurde an die angegebene Mobiltelefonnummer | versendet |
|                                                      |           |
|                                                      |           |

Gleichzeitig erhalten Sie eine E-Mail von <u>support@gwdg.de</u> mit dem Betreff: "Email verification / E-Mail Verifikation". Über den Link "click here" oder "hier klicken" verifizieren Sie Ihr zuvor registriertes Konto.

## EMAIL-VERIFIKATION

#### Die Verifizierung war erfolgreich

Es dauert ca. 1 Minute bis die E-Mail-Adresse für den Login zur Verfügung steht

39% Anmelden

#### 2.0 MITTEILUNG ÜBER DIE REGISTRIERUNG

Informieren Sie Ihren zuständigen SharePoint-Admin (z.B. per Mail) über die Registrierung und teilen ihm auf diesem Wege mit wie die registrierte Email-Adresse lautet. Ihr zuständiger Admin kümmert sich dann um den weiteren Verlauf der Freischaltung des registrierten Kontos für SharePoint.